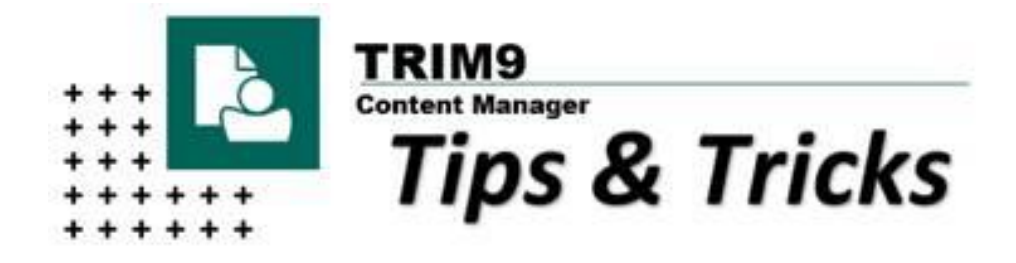

# Agreement / Contract Record Type

#### Wanting to know how you should be storing your contracts and agreements?

#### Read below to find out!

In a previous Tips & Tricks we discussed the importance of identifying contracts and agreements as high value records of the University and the requirement that these be captured in the University's approved records management system, TRIM. Click <u>here</u> to review what a contract/agreement is and how long these must be retained for.

Did you know we created an **'Executed Agreement / Contract'** record type specifically to manage contracts and related contract information?

The 'Contract' record type is designed to capture specific contract information/metadata which can be reported on and assist with the effective and timely management of all University contracts. Coupled with a TRIM workflow tool, you can streamline and monitor the review and approval process, identify bottle necks, store, protect, and easily find your contracts.

# The Record Type

When registering your electronic contract into TRIM you are prompted to first select a record type  $\rightarrow$  Select Executed Agreement / Contract from the list of available record types and click OK.

**Note:** This record type should only be used for finalised/executed contracts.

For <u>draft contracts</u> – select 'Electronic Document' and ensure 'Draft Contract' is included in the title when registering.

| + Content Manage | er - New                |                     |             | — 🗆         | ×   |
|------------------|-------------------------|---------------------|-------------|-------------|-----|
|                  | Origin                  | Documen             | t Store     | Other       |     |
|                  | Record Work             | flow Location       | Record Type | Document Qu | eue |
|                  | 🚽 Name                  |                     |             |             | ^   |
|                  | STUDENT MISCON          | DUCT (NON-ACADEMIC) |             |             |     |
|                  | LEGAL OFFICE ELE        | TRONIC FOLDER       |             |             |     |
|                  | COMPLAINT ELECT         | RONIC FOLDER        |             |             |     |
|                  | <b>1</b> INSURANCE FILE |                     |             |             |     |
|                  | GIPA FILE               |                     |             |             |     |
|                  | PRIVACY FILE            |                     |             |             |     |
|                  | 🐞 EXECUTED AGREEN       | IENT / CONTRACT     |             |             |     |
|                  | TRADEMARK / BUS         | INESS NAME          |             |             |     |
|                  | ELECTRONIC POLIC        | Y DOCUMENT          |             |             |     |
|                  | Fraedom Image           |                     |             |             |     |
|                  | PHYSICAL RGS ADM        | IINISTRATIVE FILE   |             |             |     |
|                  | PHYSICAL PERSON         | NEL FILE            |             |             |     |
|                  | PHYSICAL STUDEN         | FILE                |             |             |     |
|                  | PHYSICAL EXTERNA        | L DOCUMENT PROFILE  |             |             |     |
|                  | 🗎 PHYSICAL INTERNA      | L DOCUMENT PROFILE  |             |             |     |
|                  | LOOSE FOLDERS C         | R PUBLICATIONS      |             |             |     |
|                  | T AGENDA AND MIN        | UTES BOX            |             |             |     |
|                  | ARCHIVE OR STOR         | AGE BOX             |             |             |     |
|                  | CLD RECFIND FILE        |                     |             |             | ~   |
|                  | <                       |                     |             | 3           | - T |
|                  | ,                       |                     |             |             |     |
|                  |                         | ОК                  | Cancel      | Help        |     |

Enter the specific details of the contract/agreement into the required fields on the metadata entry form:

|                                                                                                    | P1.                                                                                                    | Title Naming Convention                                                   |   |
|----------------------------------------------------------------------------------------------------|----------------------------------------------------------------------------------------------------|---------------------------------------------------------------------------|---|
|                                                                                                    | General Information International Details Notes                                                                                                    | Contract – [Name of Contract] – [Date]                                    |   |
| Enter the relevant parties                                                                            | Agreement Title Contract - UoN and Micro Focus - Support and Maintenance for CM Records Mana Parties to Agreement Micro Focus / UoN Micro Focus / UoN Australia External ID External ID Ex | Agement Software - 14 Feb 2023                                            | ) |
| Click the blue<br>magnifying glass<br>button to choose                                                | Agreement Type Agreement Sub Type Service Provision Original Contract (For Variation) Parent Contract UON Contact Delegated Signing Agreement Sub Type Agreement Sub Type Agreement Sub Type Agreement Sub Type Agreement Sub Type Agreement Sub Type Agreement Sub Type Agreement Sub Type Agreement Sub Type Agreement Sub Type Agreement Sub Type Agreement Sub Type Agreement Sub Type Delegated Signing Agreement Sub Type Agreement Sub Type Agreement Sub T | rpe<br>Q<br>ig head lease, master contract)<br>g Authority<br>g Authority |   |
| agreement type                                                                                        | Agreement Start Date Agreement Start Date Oli/06/2023 Date of Final Signature Sign/06/2024 Current End Date Current Starture Current Starture Current Starture of A                                                                                                    | ate                                                                       |   |
| See below <b>'Creating a</b><br><b>Contract Folder'</b> to find<br>out where to save your<br>contract | Action Taken                                                                                                    | Authority, and date details<br>in the required fields                     | J |
|                                                                                                    | Physical Original Executed Agreement Received     TRIM Box for Hard Copy     Location of Physica     OK                                                                                                    | al Agreement                                                              |   |

If required, the location of the physical record of the contract/agreement can also be noted on this form.

**Please Note:** Searching capabilities are available for each of these metadata fields. For more information on how to search on these fields please click <u>here</u> or contact Records Governance Services at records@newcastle.edu.au

## **Creating a Contract Folder**

A new electronic folder should be created specifically for each contract.

Open **TRIM**  $\rightarrow$  Select the **Home** tab  $\rightarrow$  Click **New** 

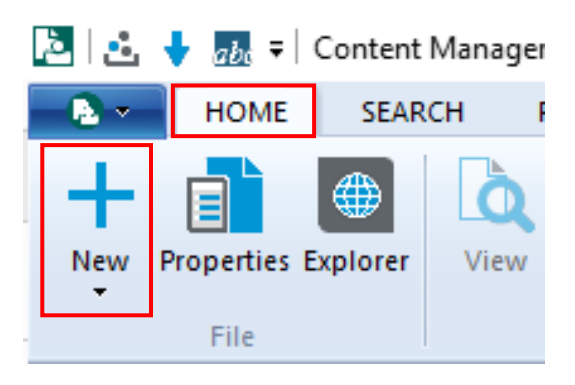

Select Electronic Folder from the list of available record types  $\rightarrow$  click **OK** 

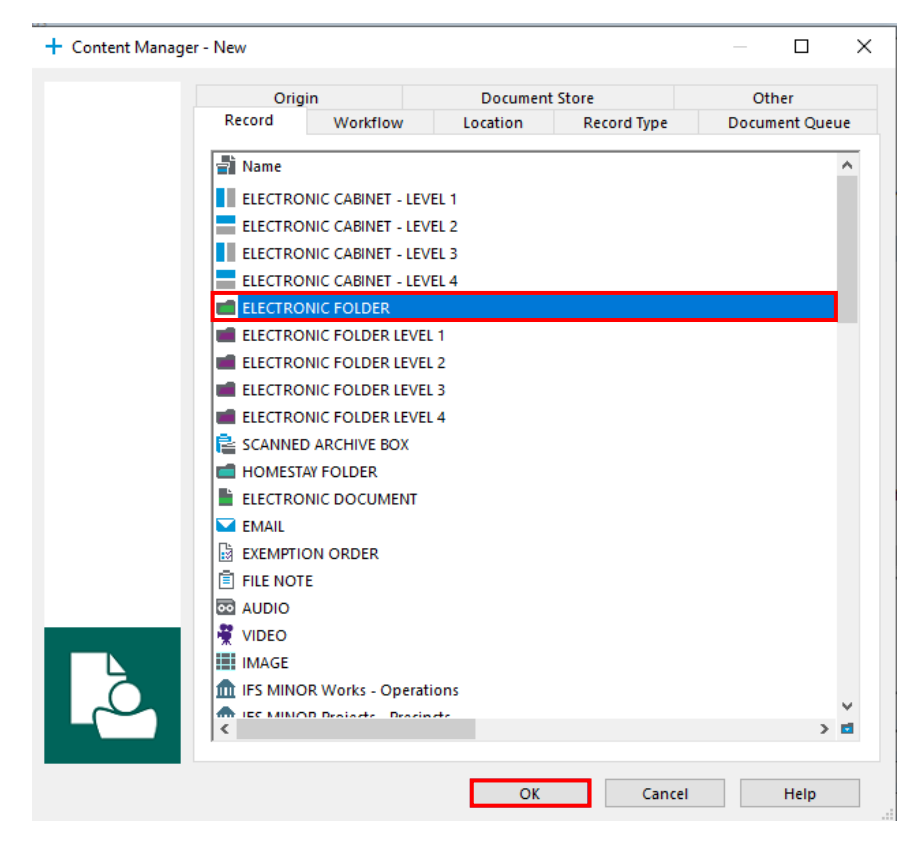

### Enter the required metadata $\rightarrow$ click $\mathbf{OK}$ when complete

|                                                                                     | New ELECTRONIC FOLDER   General Notes   Proposed Commercial Activities   Classification   *   CONTRACT MANAGEMENT - CONTRACTS - GOODS AND SERVICES   CONTRACTS - OTHER                                                                                                    | Click the blue magnifying glass<br>to choose an appropriate<br>classification under 'Contract<br>Management' |
|-------------------------------------------------------------------------------------|----------------------------------------------------------------------------------------------------|----------------------------------------------------------------------------------------------------|
| Enter a title – outline who<br>the contract is with and what<br>the contract is for | Title (Free Text Part)  Micro Focus - Support and Maintenance for CM Records Manager - 2023  %                                                                                                    |                                                                                                    |
|                                                                                     | Security       Access Control         Staff in Confidence       Image: Council and Records Manag         Wiew Document: People in (Con Image: Council and Records Manag       Assignee         Records Governance Service       Image: Council and Records Manag                                                                                                    |                                                                                                    |
|                                                                                     | External ID Record Closed Date                                                                                                    |                                                                                                    |
|                                                                                     | Destruction Form Reference On Owner Destruction Form Destruction Form Date Sent Destruction Form Sign off Reference Reference |                                                                                                    |
|                                                                                     | OK Cancel Help                                                                                                    |                                                                                                    |

The **Kapish Folder Wizard** will open. Select the **CONTRACT MANAGEMENT – CONTRACTS** template from the list and click **OK**.

| 📁 Kapish Fo                                                                                                    | Ider Wizard - Select Template                                                                                                    |                                                                                                    | -            |         | ×          |
|----------------------------------------------------------------------------------------------------|----------------------------------------------------------------------------------------------------|----------------------------------------------------------------------------------------------------|--------------|---------|------------|
|                                                                                                    |                                                                                                    |                                                                                                    |              |         |            |
|                                                                                                    |                                                                                                    |                                                                                                    |              |         | About      |
| Record Nu<br>14/663<br>14/664<br>14/665<br>14/666<br>14/671<br>14/1163<br>14/1163<br>14/1173<br>14/1173<br>14/1173<br>14/1293<br>14/4214 | Title HUMAN RESOURCES - HEALTH AND SAFETY - REVIEW - RESEARCH - TRIM Folder Wizard Template HUMAN RESOURCES - HEALTH AND SAFETY - REVIEW - RESEARCH - TRIM Folder Wizard Template RESEARCH (ACADEMIC) - ETHICS - Animal - TRIM Folder Wizard Template COMMERCIAL OPERATIONS - TENDERING - TRIM Folder Wizard Template GOVERNANCE - ELECTIONS - TEMPLATES & MANUALS - Kapish Elections Folder Wizard Template GOVERNANCE - COMMITTEES - COUNCIL - Use this Template for AS, TLC & RES - Committee Year - Kapis STUDENT ADMINISTRATION - SCHOL ASHIPS - Folder Wizard Template GOVERNANCE - COMMITTEES - COUNCIL - Year - Kapish Folder Wizard Template GOVERNANCE - COMMITTEES - NOMINATIONS AND GOVERNANCE - COMMITTEES - COMMITTEES - NOMINATIONS AND GOVERNANCE - COMMITTEES - NOMINATIONS AND GOVERNANCE - COMMITTEES - NOMINATIONS AND GOVERNANCE - COMMITTEES - MAINATIONS AND GOVERNANCE - COMMITTEES - MAINATIONS AND GOVERNANCE - COMMITTEES - NOMINATIONS AND GOVERNANCE - COMMITTEES - NOMINATIONS AND GOVERNANCE - COMMITTEES - MAINATIONS AND GOVERNANCE - COMMITTEES - MAINATIONS AND GOVERNANCE - COMMITTEES - MAINATIONS AND GOVERNANCE - COMMITTEES - MAINATIONS AND GOVERNANCE - COMMITTEES - MAINATIONS AND GOVERNANCE - COMMITTEES - MAINATIONS AND GOVERNANCE - COMMITTEES - MAINATIONS AND GOVERNANCE - COMMITTEES - MAINATIONS AND GOVERNANCE - COMMITTEES - MAINATIONS AND GOVERNANCE - COMMITTEES - MAINATIONS AND GOVERNANCE - COMMITTEES - MAINATIONS AND GOVERNANCE - COMMITTEES - MAINATIONS AND GOVERNANCE - COMMITTEES - MAINATIONS AND GOVERNANCE - MAINATIONS CANDE - MAINATIONS AND GOVERNANCE - COMMITTEES - MAINATIONS AND GOVERNANCE - MAINATIONS - AND GOVERNANCE - MAINATIONS AND GOVERNANCE - MAINATIONS - MAINATIONS AND GOVERNANCE - MAINATIONS - MAINATIONS AND GOVERNANCE - MAINATIONS - MAINATIONS AND GOVERNANCE - MAINATIONS - MAINATIONS AND GOVERNANCE - MAINATIONS - MAINATIONS AND GOVERNANCE - MAINATIONS - MAINATIONS - MAINATIONS - MAINATIONS - MAINATIONS - MAINATIONS - MAINATIONS - MAINATIONS - MAINATIONS - MAINATIONS - MAINATIONS - MAINATIONS - MAINATIONS - MAI | Executed Agreement<br>Legal Office Advice (This Fold<br>Correspondence<br>Agreements<br>Correspondence<br>Correspondence<br>Correspondence<br>Correspondence<br>Proposals / Approvals | der and it's | content | s have sec |
| <                                                                                                    | >                                                                                                    | ¢                                                                                                    |              |         | >          |
|                                                                                                    |                                                                                                    |                                                                                                    | ОК           |         | Cancel     |

This will automatically create a set of subfolders within your new electronic folder to effectively manage all documents and information relating to the contract.

| C Records - 23/11 - 1 Record |     |                  |                                                                                                    |
|------------------------------|-----|------------------|----------------------------------------------------------------------------------------------------|
| •                            | / 📲 | 💼 Record Number  | Title                                                                                                    |
|                              |     | <b>▲ 💼</b> 23/11 | 💼 CONTRACT MANAGEMENT - CONTRACTS - GOODS AND SERVICES CONTRACTS - OTHER - Micro Focus - Support and Maintenance for CM Records Manager - 2023 |
|                              |     | 23/11/5          | Proposals / Approvals                                                                                                    |
|                              |     | 23/11/4          | Drafts                                                                                                    |
|                              |     | 23/11/3          | Correspondence                                                                                                    |
|                              |     | a 💼 23/11/2      | Egal                                                                                                    |
|                              |     | 23/11/2/3        | Correspondence                                                                                                    |
|                              |     | 23/11/2/2        | Agreements                                                                                                    |
|                              |     | 23/11/2/1        | 💼 Legal Office Advice (This Folder and it's contents have security / access restricted to Legal Office staff)                                  |
|                              |     | 23/11/1          | Executed Agreement                                                                                                    |
|                              |     |                  |                                                                                                    |

\*\*\* Note – Kapish Folder Wizard will only initiate for staff with the Kapish software installed on their PC.